# Bring your own storage/customer-side compatibility and configuration

The Blue Prism Cloud Data Vault & Partitioner solution gives RPA Developers and key operational stakeholders an automated solution to mitigate common issues encountered with the accumulation of Session data within the Blue Prism product database, hosted within Blue Prism Cloud. The solution primarily focuses on maintaining the session logs and work queue items and is being continuously developed to enhance and extend its operational effectiveness. This is accomplished through the use of an Azure Data Lake to transfer the archival data to a cost-effective columnar file format (Apache Parquet), with older session log entries being purged from the primary Blue Prism database routinely in order to maintain the database size.

As a secondary purpose, the solution also offers key stakeholders the ability to directly access and interrogate a synchronized copy of that archival data, for the purposes of BI reporting.

The solution is deployed in alignment with Blue Prism Cloud's SOC 2 verified data segregation and integrity policies. No resources are shared between customer subscriptions or accounts and data is effectively secured at all transit stages.

This article aims to empower Blue Prism Cloud consumers to enhance the security of their product data, through the utilization of their own Azure Data Lake. For this, the guide can be used to deploy and configure an Azure Storage Account that's compatible with the Blue Prism Cloud deployment.

#### Intended audience

This guidance affects all stakeholders of the Blue Prism Cloud-hosted solution. Affected roles may include:

- RPA Developers
- Technical Architecture
- IT Operations
- IT Security, Compliance and Governance
- Database Administrators

### Prerequisites

Before embarking on the setup and configuration of your Data Lake Storage Gen2 equivalent, ensure you have the following pre-requisite knowledge, experience, and tools in place:

- **Microsoft Azure tenant & sufficient access** Ensure that you have access to a Microsoft Azure tenant and an associated account with sufficient permissions to create & configure resources
- Deployment location confirmation Your Azure storage will require geographical/regional parity to your BPC instance. If you don't know your BPC platform's region (as elected on the Platform Config Form), please reach out to BPC support via emailing cloudsupport@blueprism.com, or via our support portal portal.blueprism.com.

**Commercial in Confidence** 

Page 1 of 11

# <mark>SS</mark>&<mark>C∣blue</mark>prism

## Deploying and configuring your BPC-compatible data lake

#### Via the Microsoft Azure UI

Any mandatory configuration for compatibility will be suffixed with an emboldened asterisk: \*

- 1. Log into the Microsoft Azure portal
  - a. Access the Azure Portal and authenticate with your Azure account credentials.
  - b. If applicable, navigate to your selected Azure tenant, within which you wish to deploy the resources.
- 2. Create new resource
  - a. Initiate the process by selecting **Create a resource** from the hamburger menu in the Azure Portal.
  - b. In the search bar, locate and select **Storage account** and click **Create**.

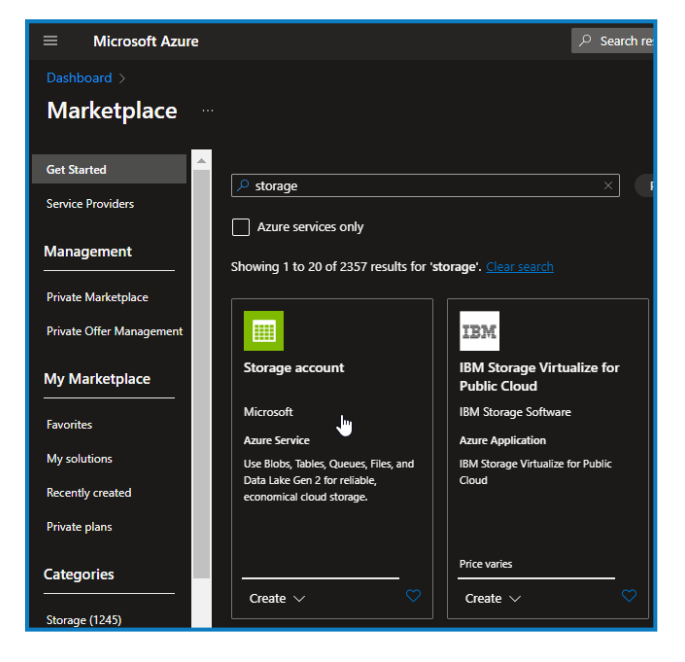

#### 3. Configure the storage account.

- a. Provide essential details, including a unique name for your storage account.\*
- b. Choose the appropriate subscription either create a new or select an existing resource group.
- c. Specify the following configuration items:
  - **Region** As noted by your Blue Prism Cloud support rep (see pre-requisites)\*.
  - **Performance** Standard or Premium.
  - Account kind StorageV2 general-purpose v2\*.
  - **Replication method and access tier** Hot or Cool.

| Creat                                       | Create a storage account                                            |                                                               |                                                                          |                                                           |                                       |                                                                                                    |
|---------------------------------------------|---------------------------------------------------------------------|---------------------------------------------------------------|--------------------------------------------------------------------------|-----------------------------------------------------------|---------------------------------------|----------------------------------------------------------------------------------------------------|
|                                             |                                                                     |                                                               |                                                                          |                                                           |                                       |                                                                                                    |
| Basics                                      | Advanced                                                            | Networking                                                    | Data protection                                                          | Encryption                                                | Tags                                  | Review                                                                                                    |
| Azure Si<br>redunda<br>Tables. 1<br>storage | torage is a Micr<br>ant. Azure Stora<br>The cost of you<br>accounts | osoft-managed se<br>ige includes Azure<br>r storage account ( | ervice providing cloud<br>Blobs (objects), Azure<br>depends on the usage | storage that is hi<br>Data Lake Storag<br>and the options | ghly availa<br>ge Gen2, A<br>you choo | able, secure, durable, scalable, and<br>Azure Files, Azure Queues, and Azure<br>se below. Learn more about Azure |
| Project                                     | details                                                             |                                                               |                                                                          |                                                           |                                       |                                                                                                    |
| Select ti<br>manage                         | he subscription<br>your storage a                                   | in which to create<br>account together w                      | the new storage acco<br>vith other resources.                            | unt. Choose a ne                                          | w or exist                            | ing resource group to organize and                                                                               |
| Subscrip                                    | otion *                                                             |                                                               |                                                                          |                                                           |                                       | ~                                                                                                    |
|                                             |                                                                     |                                                               |                                                                          |                                                           |                                       |                                                                                                    |
|                                             | Resource group                                                      | )*                                                            | RG-SQL                                                                   |                                                           |                                       | ~                                                                                                    |
| Instanc                                     | e details                                                           |                                                               |                                                                          |                                                           |                                       |                                                                                                    |
| Storage                                     | account name                                                        | 0 *                                                           | bpcarchivedemo                                                           |                                                           |                                       |                                                                                                    |
| Region                                      | 0 *                                                                 |                                                               | (Europe) UK South                                                        | 1                                                         |                                       | ~                                                                                                    |
|                                             |                                                                     |                                                               | Deploy to an edge zo                                                     |                                                           |                                       |                                                                                                    |
| Perform                                     | ance 🛈 *                                                            |                                                               | Standard: Record                                                         | ommended for m                                            | nost scena                            | arios (general-purpose v2 account)                                                                               |
|                                             |                                                                     |                                                               | O Premium: Reco                                                          | ommended for se                                           | cenarios t                            | hat require low latency.                                                                                         |
| Redund                                      | ancy 🛈 *                                                            |                                                               | Locally-redundant                                                        | storage (LRS)                                             |                                       | ~                                                                                                    |
|                                             |                                                                     |                                                               |                                                                          |                                                           |                                       |                                                                                                    |

- 4. Configure the advanced settings\*:
  - a. Navigate to the **Advanced** tab.
  - b. Enable the **Hierarchical namespace** option, crucial for unleashing the advanced features of Azure Data Lake Storage Gen2\*.

| Crea               | te a stor                             | age accou                               | int …                                           |                                      |             |                                 |        |
|--------------------|---------------------------------------|-----------------------------------------|-------------------------------------------------|--------------------------------------|-------------|---------------------------------|--------|
|                    |                                       |                                         |                                                 |                                      |             |                                 |        |
| Basics             | Advanced                              | Networking                              | Data protection                                 | Encryption                           | Tags        | Review                          |        |
|                    |                                       |                                         |                                                 |                                      |             |                                 |        |
|                    | Certain options<br>region.            | have been disabled                      | by default due to the c                         | ombination of stor                   | age accour  | nt performance, redundancy, and |        |
| Securi             | ity                                   |                                         |                                                 |                                      |             |                                 |        |
| Config             | ure security setti                    | ings that impact yo                     | our storage account.                            |                                      |             |                                 |        |
| Requir<br>operat   | e secure transfer<br>ions ①           | for REST API                            |                                                 |                                      |             |                                 |        |
| Allow e<br>individ | enabling anonyn<br>lual containers (i | nous access on                          |                                                 |                                      |             |                                 |        |
| Enable             | storage account                       | t key access 🛈                          |                                                 |                                      |             |                                 |        |
| Defaul<br>the Az   | t to Microsoft En<br>ure portal (i)   | ntra authorization i                    | <b>"</b> 🗆                                      |                                      |             |                                 |        |
| Minim              | um TLS version (                      | Ū                                       | Version 1.2                                     |                                      |             |                                 | $\sim$ |
| Permit<br>(previe  | ted scope for co<br>w) (i             | py operations                           | From any storage                                | e account                            |             |                                 | ~      |
| Hiera              | rchical Names                         | pace                                    |                                                 |                                      |             |                                 |        |
| Hierard<br>big dat | chical namespace<br>ta analytics work | e, complemented b<br>loads, and enables | by Data Lake Storage<br>access control lists (/ | Gen2 endpoint, e<br>ACLs) Learn more | nables file | and directory semantics, accele | rates  |
| Enable             | hierarchical nan                      | nespace                                 |                                                 |                                      |             |                                 |        |
|                    |                                       |                                         |                                                 |                                      |             |                                 |        |

- 5. Review and create your BPC Azure Data Lake:
  - a. Thoroughly review the configured settings to ensure accuracy.
  - b. Click **Review + create** followed by **Create** to initiate the deployment of your Azure Data Lake Storage Gen2 account.

| Create a storage accou                                          | int                                       |
|-----------------------------------------------------------------|-------------------------------------------|
| Basics Advanced Networking                                      | Data protection Encryption Tags Review    |
| Basics                                                          |                                           |
| Subscription                                                    |                                           |
| Resource Group                                                  | RG-SQL                                    |
| Location                                                        | uksouth                                   |
| Storage account name                                            | bpcarchivedemo                            |
| Deployment model                                                | Resource manager                          |
| Performance                                                     | Standard                                  |
| Replication                                                     | Locally-redundant storage (LRS)           |
| Advanced                                                        |                                           |
| Enable hierarchical namespace                                   | Enabled                                   |
| Enable network file system v3                                   | Disabled                                  |
| Allow cross-tenant replication                                  | Disabled                                  |
| Access tier                                                     | Hot                                       |
| Enable SFTP                                                     | Disabled                                  |
| Large file shares                                               | Disabled                                  |
| Networking                                                      |                                           |
| Network connectivity                                            | Public endpoint (all networks)            |
| Default routing tier                                            | Microsoft network routing                 |
| Endpoint type                                                   | Standard                                  |
| Security                                                        |                                           |
| Secure transfer                                                 | Enabled                                   |
| Allow storage account key access                                | Enabled                                   |
| Default to Microsoft Entra authorization in<br>the Azure portal | Disabled                                  |
| Blob anonymous access                                           | Disabled                                  |
| Minimum TLS version                                             | Version 1.2                               |
| Permitted scope for copy operations<br>(preview)                | From any storage account                  |
| Data protection                                                 |                                           |
| Point-in-time restore                                           | Disabled                                  |
| Blob soft delete                                                | Enabled                                   |
| Blob retainment period in days                                  |                                           |
| Container soft delete                                           | Enabled                                   |
| Container retainment period in days                             |                                           |
| File share soft delete                                          | Enabled                                   |
| File share retainment period in days                            |                                           |
| Versioning                                                      | Disabled                                  |
| Blob change feed                                                | Disabled                                  |
| Version-level immutability support                              | Disabled                                  |
| Encryption                                                      |                                           |
| Encryption type                                                 | Microsoft-managed keys (MMIK)             |
| Enable support for customer-managed<br>keys                     | Blobs and files only                      |
| Enable infrastructure encryption                                | Disabled                                  |
| and press                                                       |                                           |
|                                                                 |                                           |
|                                                                 |                                           |
| Create < Pre-                                                   | Next > Download a template for automation |

SS<mark>&C | blue</mark>prism

#### Via ARM

Alternative to using the Microsoft Azure UI to deploy the resources, the following example JSON template creates an Azure data lake storage Gen2, compatible with the BPC deployment.

```
Code snippet for ARM deployment
 {
      "$schema": "https://schema.management.azure.com/schemas/2019-04-01/deploymentTemplate.json#",
      "contentVersion": "1.0.0.0",
      "parameters": {
          "storageAccountName": {
              "type": "String",
              "metadata": {
                  "description": "Name of the Azure Data Lake Storage Gen2 account."
              }
         "description": "Location given by BluePrism for your DataLake."
              }
         },
"sku": {
"daf
              "defaultValue": "Standard_LRS",
              "allowedValues": [
                  "Standard_LRS<sup>"</sup>,
                  "Standard GRS",
                  "Standard_RAGRS",
                  "Standard_ZRS"
              ],
              "type": "String",
              "metadata": {
                  "description": "Specifies the desired replication for the storage account."
              }
         }
     },
      "variables": {
          "storageAccountId": "[resourceId('Microsoft.Storage/storageAccounts', parameters
 ('storageAccountName'))]"
     },
"resources": [
          {
              "type": "Microsoft.Storage/storageAccounts",
              "apiVersion": "2021-04-01",
              "name": "[parameters('storageAccountName')]",
              "location": "[parameters('location')]",
              "sku": {
                  "name": "[parameters('sku')]"
             },
"kind": "StorageV2",
" " "
              "properties": {
                  "supportsHttpsTrafficOnly": true,
                  "isHnsEnabled": true
              }
         }
     ],
      "outputs": {
          "storageAccountId": {
              "type": "String",
              "value": "[variables('storageAccountId')]"
         }
     }
 }
```

## SS<mark>&</mark>C ∣ blueprism

#### Deploy the template using the Azure portal

There are multiple ways in which the JSON template can be used to deploy the applicable resources, including automated methods such as enrolling the template into your own deployment pipelines, or using a PowerShell script.

For the purpose of this walk through, we will specify how to deploy the template using the Microsoft Azure UI.

The Microsoft Azure portal can be used to deploy the above JSON, via the following method:

1. In the Azure portal, search **Deploy a custom template**.

|            |                   |                 |                     |                        | ×             |
|------------|-------------------|-----------------|---------------------|------------------------|---------------|
| All        | Services (99+)    | Marketplace (9) | Documentation (99+) | Microsoft Entra ID (9) | Resources (0) |
| Resource   | Groups (0)        |                 |                     |                        |               |
| Services — |                   |                 |                     |                        |               |
| 🗮 Deploy   | a custom template |                 | Activity Ic         | og                     |               |

2. Select **Build your own template in the editor**. In here you are able to paste the template.

| Home > Custom deployment Deploy from a custom template                                                                                                    |
|----------------------------------------------------------------------------------------------------|
| Select a template Basics Review + create                                                                                                    |
| Automate deploying resources with Azure Resource Manager templates in a single, coordinated operation. Create or select a template below to get started. Learn more about template deployment 더 가 |
| Build your own template in the editor                                                                                                    |
| Common templates                                                                                                    |
| 🕎 Create a Linux virtual machine                                                                                                    |
| 🖳 Create a Windows virtual machine                                                                                                    |
| 💿 Create a web app                                                                                                    |
| Create a SQL database                                                                                                    |
| Azure landing zone                                                                                                    |
| Start with a quickstart template or template spec                                                                                                    |
| Template source ① Quickstart template                                                                                                    |
| O Template spec                                                                                                    |
| Quickstart template (disclaimer) ①                                                                                                    |

#### 3. Save the template.

| 48<br>49<br>50<br>51<br>52<br>53<br>54<br>55 | <pre>} ' J, "outputs": {     "`StorageAccountId": {         "type": "<u>String</u>",         "value": "[variables('storageAccountId')]"     } }</pre> |
|----------------------------------------------|----------------------------------------------------------------------------------------------------|
| Save Discard                                 |                                                                                                    |

4. Enter the region parameter values from the information provided by our support team and click **Review and create**.

| Custom deployment                                                       |                                                                          |   |
|-------------------------------------------------------------------------|--------------------------------------------------------------------------|---|
| 🌍 New! Deployment Stacks let you manag                                  | ge the lifecycle of your deployments. Try it now $  ightarrow $          |   |
| Select a template Basics Review                                         | + create                                                                 |   |
| Customized template d<br>1 resource                                     | Edit template Edit parameters Visualize                                  |   |
| Project details                                                         |                                                                          |   |
| Select the subscription to manage deploye<br>manage all your resources. | ed resources and costs. Use resource groups like folders to organize and |   |
| Subscription * 🛈                                                        | BPC-OPS-Engineering-9                                                    | ~ |
| Resource group * 💿                                                      | RG-SQL                                                                   | ~ |
|                                                                         | .Create new                                                              |   |
| Instance details                                                        |                                                                          |   |
| Region * 💿                                                              | (Europe) UK South                                                        | ~ |
| Storage Account Name * 💿                                                | namefordatalake                                                          |   |
| Location * 💿                                                            | uksouth                                                                  |   |
| Sku 🛈                                                                   | Standard_LRS                                                             | ~ |
|                                                                         |                                                                          |   |

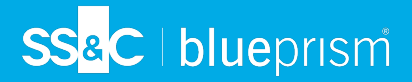

5. Review the deployment to assure accuracy and compliance to the BPC values and when happy, click **Create**.

| Select a template Bacico Boulow                                                                                                    | r + create                                                                                                    |  |  |  |
|----------------------------------------------------------------------------------------------------|----------------------------------------------------------------------------------------------------|--|--|--|
| Select a template basics Neview                                                                                                    | T + Creater                                                                                                    |  |  |  |
| Summary                                                                                                    |                                                                                                    |  |  |  |
| Customized template<br>1 resource                                                                                                    |                                                                                                    |  |  |  |
| Terms                                                                                                    |                                                                                                    |  |  |  |
| Azure Marketplace Terms   Azure Marke                                                                                                    |                                                                                                    |  |  |  |
| By clicking "Create," I (a) agree to the appl<br>charge or bill my current payment methor<br>same billing frequency as my Azure subso<br>deployment involves 3rd party offerings, M<br>deployment with the publisher of that offer | By clicking "Create," I (a) agree to the applicable legal terms associated with the offering; (b) authorize Microsoft to<br>charge or bill my current payment method for the fees associated the offering(s), including applicable taxes, with the<br>same billing frequency as my Azure subscription, until I discontinue use of the offering(s); and (c) agree that, if the<br>deployment involves 3rd party offerings, Microsoft may share my contact information and other details of such<br>deployment with the publisher of that offering. |  |  |  |
| Microsoft assumes no responsibility for an third-party products or services. See the A                                                                                                    | ny actions performed by third-party templates and does not provide rights for<br>zure Marketplace Terms for additional terms.                                                                                                    |  |  |  |
| Deploying this template will create one or<br>are responsible for reviewing the applicab<br>as part of this template. Prices and associ<br>Marketplace; both are subject to change a                                               | more Azure resources or Marketplace offerings. You acknowledge that you<br>le pricing and legal terms associated with all resources and offerings deployed<br>ated legal terms for any Marketplace offerings can be found in the Azure<br>at any time prior to deployment.                                                                                                    |  |  |  |
| Neither subscription credits nor monetary<br>purchases are billed separately.                                                                                                    | commitment funds may be used to purchase non-Microsoft offerings. These                                                                                                    |  |  |  |
| If any Microsoft products are included in a<br>licensed by Microsoft and not by any third                                                                                                    | a Marketplace offering (e.g. Windows Server or SQL Server), such products are<br>I party.                                                                                                    |  |  |  |
| Basics                                                                                                    |                                                                                                    |  |  |  |
| Subscription                                                                                                    |                                                                                                    |  |  |  |
| Resource group                                                                                                    | RG-SQL                                                                                                    |  |  |  |
| Region                                                                                                    | UK South                                                                                                    |  |  |  |
| Storage Account Name                                                                                                    | namefordatalake                                                                                                    |  |  |  |
| Location                                                                                                    | ulsouth                                                                                                    |  |  |  |
| Sku                                                                                                    | Standard_LRS                                                                                                    |  |  |  |
|                                                                                                    |                                                                                                    |  |  |  |
|                                                                                                    |                                                                                                    |  |  |  |
|                                                                                                    |                                                                                                    |  |  |  |
|                                                                                                    |                                                                                                    |  |  |  |
|                                                                                                    |                                                                                                    |  |  |  |
|                                                                                                    |                                                                                                    |  |  |  |
|                                                                                                    |                                                                                                    |  |  |  |
|                                                                                                    |                                                                                                    |  |  |  |
|                                                                                                    |                                                                                                    |  |  |  |
|                                                                                                    |                                                                                                    |  |  |  |
|                                                                                                    |                                                                                                    |  |  |  |
|                                                                                                    |                                                                                                    |  |  |  |
| Previous Next Create                                                                                                    |                                                                                                    |  |  |  |

You should now have a BPC Data Vault and Partitioner solution compatible storage account.

#### Acquire and share your SAS token

A Shared Access Signature (SAS) token grants secure, limited access to an Azure Storage account.

For ease of access and collaboration, please follow these steps to create and securely share your SAS token:

Your SAS token should have an expiration date, no less than 1 year from generation.

## SS<mark>&</mark>C ∣blueprism

- 1. Find your SAS URI: Identify your Data Lake Storage Gen2 storage account which you previously created.
- 2. Access Storage Account Settings:
  - a. Open the details page of your Data Lake Storage Gen2 account.
  - b. Navigate to **Security + networking** from the left-hand menu and select **Shared access signature** in the Security + networking pane.

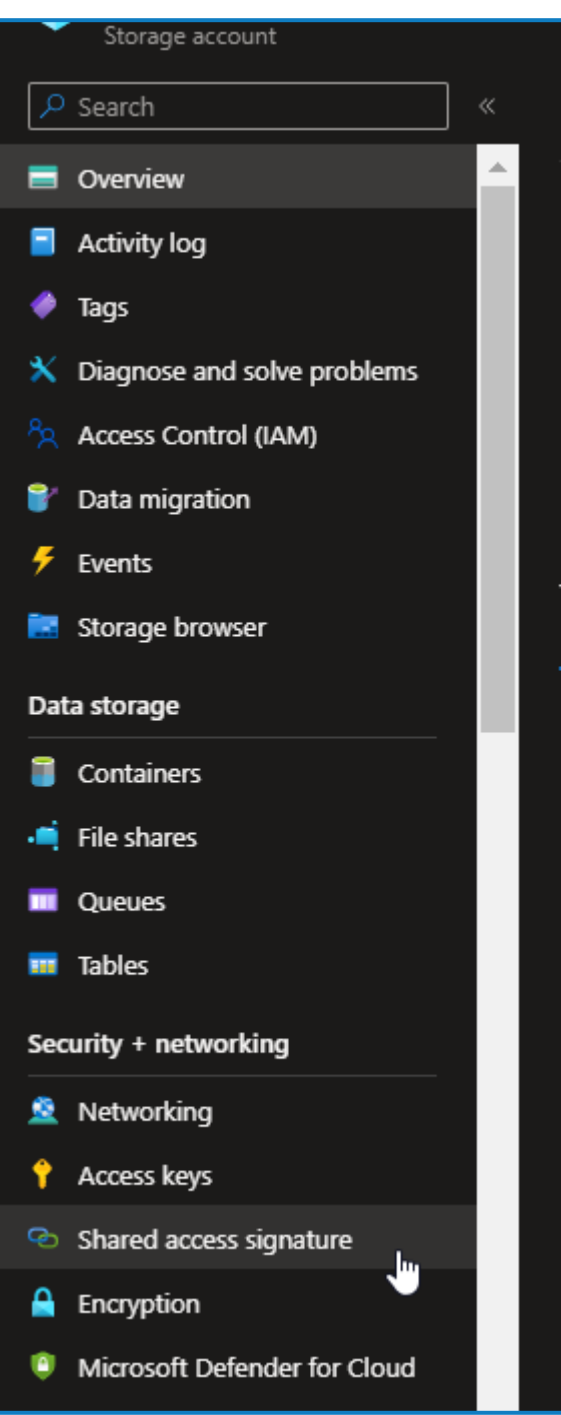

SS&C | blueprism

- 3. Generate Your SAS URI:
  - a. Click Add to create a new shared access policy.
  - b. Enter a descriptive name, for example Archive-Access, and specify permissions, ensuring comprehensive access (Read, Write, and Delete). For example:

| A shared access signature (SAS) is a URI that grants restricted access rights to Azure Storage resources. You can provide a shared access signature to clients who should not be trusted with your resource for a specified period of time.                                                                                                    | torage account key but whom you wish to delegate access to certain storage account resources. By distributing a shared access signature uro to unoversents, you grant mem access to a                                                                                                    |
|----------------------------------------------------------------------------------------------------|----------------------------------------------------------------------------------------------------|
| An account-level SAS can delegate access to multiple storage services (i.e. blob, file, queue, table). Note that stored access policies are currently not supported for an account-level SAS.                                                                                                    |                                                                                                    |
| Learn more about creating an account SAS                                                                                                    |                                                                                                    |
| Allowed services ()<br>Stob 🙋 File 💆 Queue 😰 Table                                                                                                    |                                                                                                    |
| Allowed resource types ()   Service   Object                                                                                                    |                                                                                                    |
| Allowed permissions 🔿<br>🛃 Read 💆 Write 🦉 Delete 🕎 List 🖉 Add 🖉 Create 🖉 Update 😰 Process 🗍 Immutable-storage 😢 Permanent delete                                                                                                    |                                                                                                    |
| Blob versioning permissions O<br>Z Enables deletion of versions                                                                                                    |                                                                                                    |
| Start and expiny date/hime 💿                                                                                                    |                                                                                                    |
| Start 22/01/2024                                                                                                    | 1-11-22 DM                                                                                                    |
|                                                                                                    |                                                                                                    |
| End 22/01/2025                                                                                                    | R133 PM                                                                                                    |
| For         22/01/2023           (UTC+10030) Dublin Edinburgh Lisbon, London                                                                                                    | (1000m)<br>  (1133 PM )<br>  (1133 PM )                                                                                                    |
| Gof 22/09/2025 E<br>[ (0ff::000) DAMs: Genburgh: Lisber; London<br>Manuel 79: Jacknot ⊘                                                                                                    | анаям<br>х                                                                                                    |
| For         22/81/2005         E           [BTC:1000 DABIn Edinburgh Libon, London                                                                                                    | (1000 m)<br>   (1000 m)<br>   (1000m)<br>   (1000 m)<br>   (1000 m)<br>   (10                                                                              |
| God         22/01/0205         E           [ 071-02000 Dokins Gamburgh, Islan, London                                                                                                    | Стани<br>Стани<br>С |
| ford 22/01/2025                                                                                                    | ••••••<br>   ••••••<br>   •••••••   •••••••   ••••••••                                                                                                    |
| God         22/01/2025         E           [CMT-C0000 Dokin Edinburgh, Liston, London                                                                                                    | Стари<br>(тари )<br>(тари )<br>(тар                                                                                                    |
| For         220/2025         E                (BTC:300 Data (Sales), Lister, London                   (Advance) # 264 Data (Sales), Lister, London               (Base (Particular), Lister, Lister, Li | Газам<br>                                                                                                    |

- c. Enter start/expiry times that should be at least (1 year) and avoid IP restrictions.
- d. Click Generate SAS and connection string to create the URI.
- 4. Securely Copy SAS URI:
  - a. Copy the generated SAS URI securely and transmit it to our Blue Prism Support team. You can do this by email or by logging a ticket on our support portal.

The URI should contain the following: https://{your\_storage\_account\_ name}.dfs.core.windows.net/<path>/<file\_name>?<SAS\_token>

#### Next steps

After the SAS token has been generated and securely transmitted to our support engineers, we will continue to work with you via your aligned support representative to establish the link between resources.